# Adding a Passport to Egencia

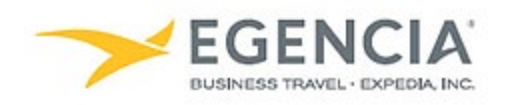

### How To: Add a Passport to Egencia

A traveler or an arranger can log into Egencia and add a passport to a traveler's profile via the **"Travel documents**" section under profile settings. Under profile settings there will be an **"+Add New"** feature the traveler or arranger can click on to add the passport. Below are screenshots for additional guidance.

#### Step 1

## Log in to Egencia with your SLAC username and password. Click "View Profile"

| <b>EGENCIA</b> Book ~                                   | Trips Tools ~           |                                                           |                | Help Feedback SLAC Traveler e                                                                                                    |
|---------------------------------------------------------|-------------------------|-----------------------------------------------------------|----------------|----------------------------------------------------------------------------------------------------|
| Hello, SLAC<br>SLAC National Accelerator Lab            | ew profile              |                                                           |                |                                                                                                    |
| ¥ Flights                                               | <b>≞</b> Hotels         | 🛛 Trains                                                  | 🛱 Cars         | SLAC                                                                                                    |
| SLAC Traveler (travel@slac.stanfc                       | ord.edu) ×              |                                                           | ± Profile      | Travel with confidence<br>See the latest travel advisories, restrictions and<br>news updates.<br>Visit the Egencia® Travel Advisor |
| San Jose, CA (SJC-Norman Y. I     Include nearby cities | Mineta San Jose Intl.)  | Arrival city, airport, location     Include nearby cities |                | Itinerary search Egencia itinerary # Find                                                                                          |
| mm/dd/yyyy                                              |                         | mm/dd/yyyy                                                |                | Message center                                                                                                    |
| Depart at v Ar                                          | nytime ~                | Depart at v                                               | Anytime ~      | Messages from SLAC National ^                                                                                                    |
| Advanced search A                                       |                         |                                                           |                | Refundable tickets                                                                                                    |
| X Search for airlines                                   |                         | <ul> <li>All flights</li> <li>Non-stop</li> </ul>         | Refundable     | Upgraded or premium class rules     Travelers must fly U.S. flag carriers unless                                                   |
| Alliance<br>No preference                               | ass<br>conomy / coach Ý | O Up to 1 stop                                            |                | exception apply <ul> <li>Fly America Act message from SLAC</li> </ul>                                                              |
|                                                         |                         |                                                           | Search flights | <ul> <li>Travelers are expected to travel at the<br/>lowest cost airfare</li> </ul>                                                |
|                                                         |                         |                                                           |                | Traveler and Travel Arranger Training Video                                                                                        |

# Step 2 Select the "Travel Documents" section and click on "+AddNew"

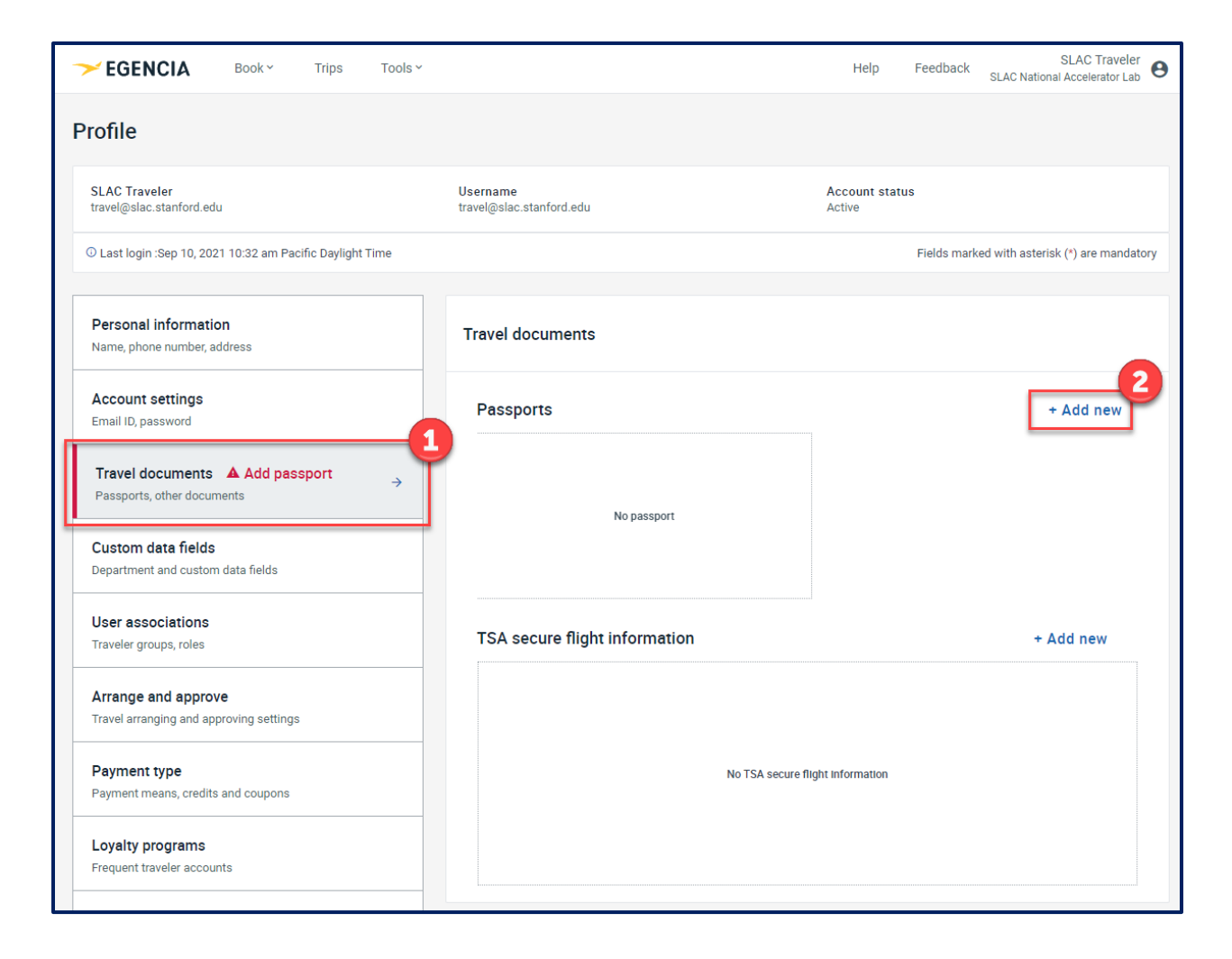